# 集荷前に必ず行っていただくこと

アイコンをクリックすると、該当ページへ遷移します

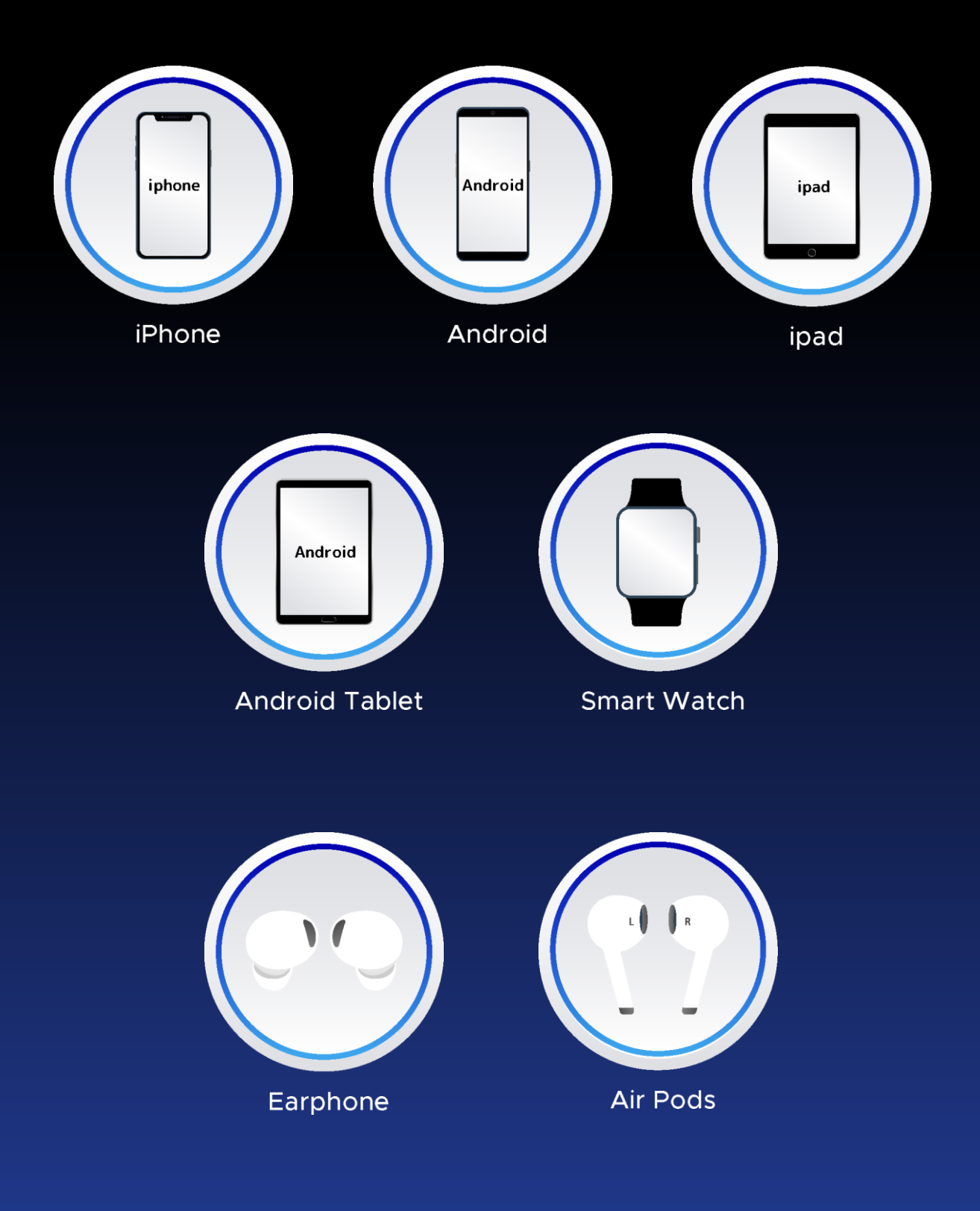

#### iPhone 【集荷前にすること】

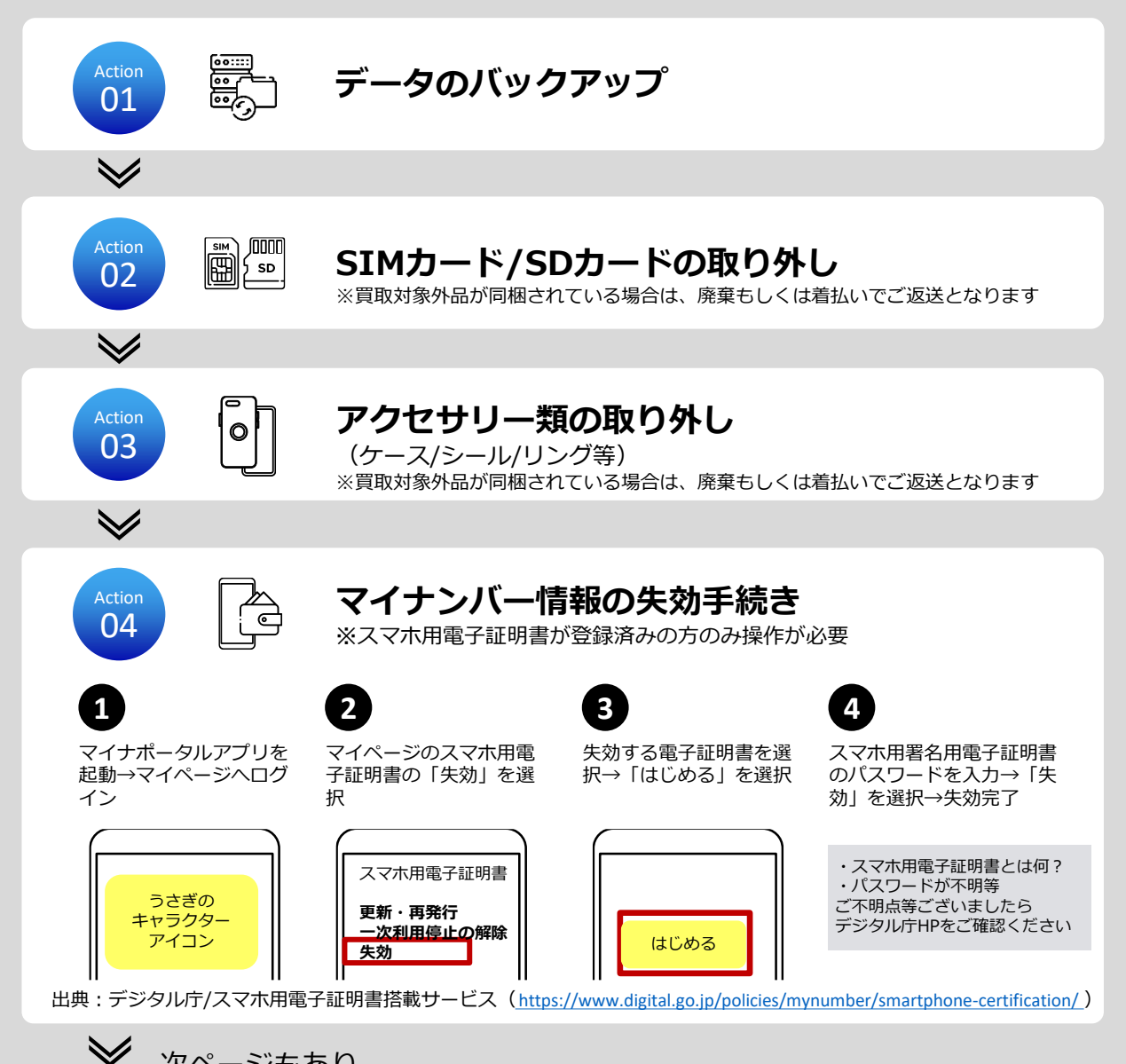

#### iPhone 【集荷前にすること】

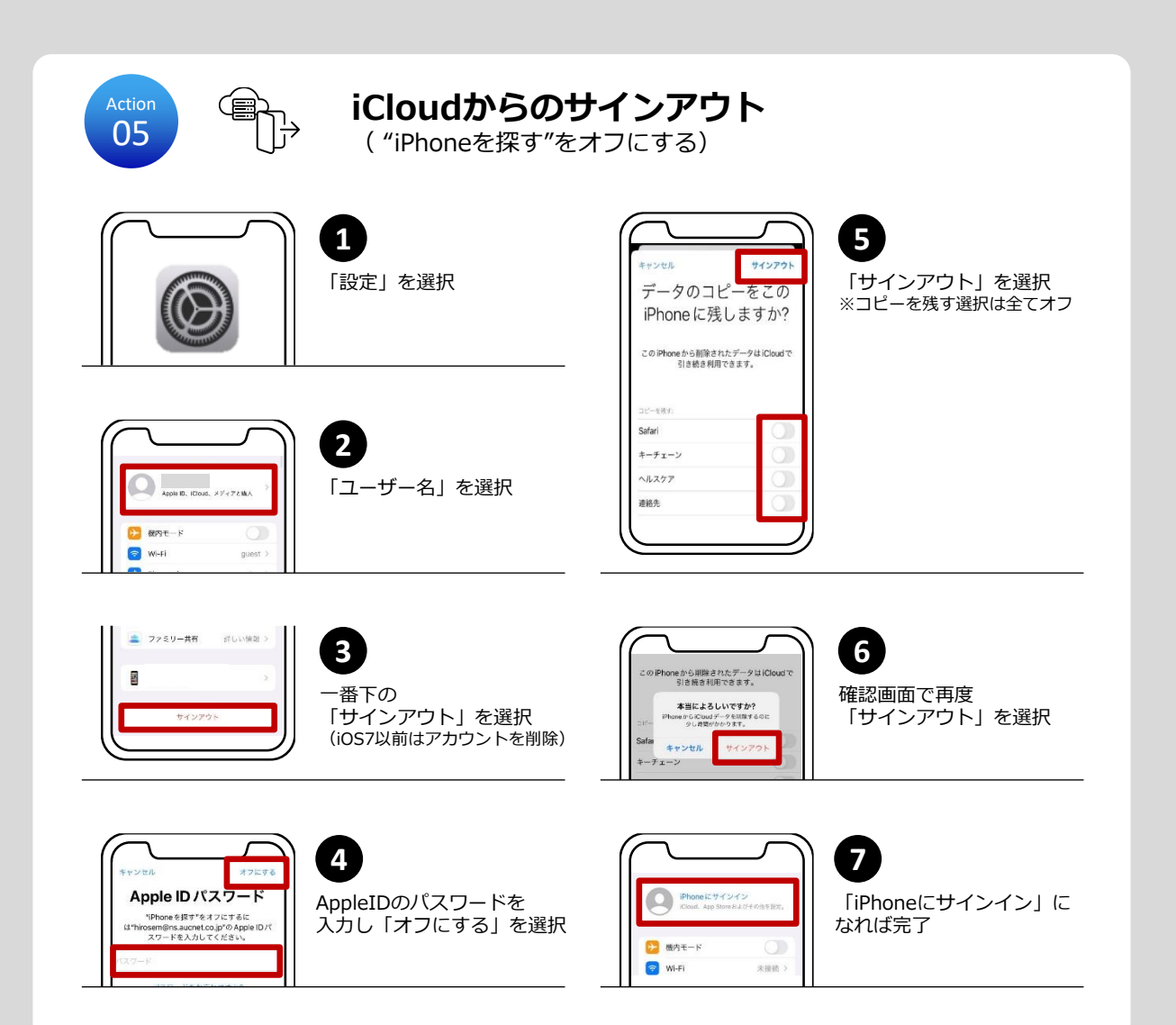

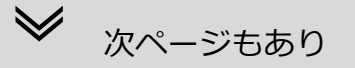

#### iPhone 【集荷前にすること】

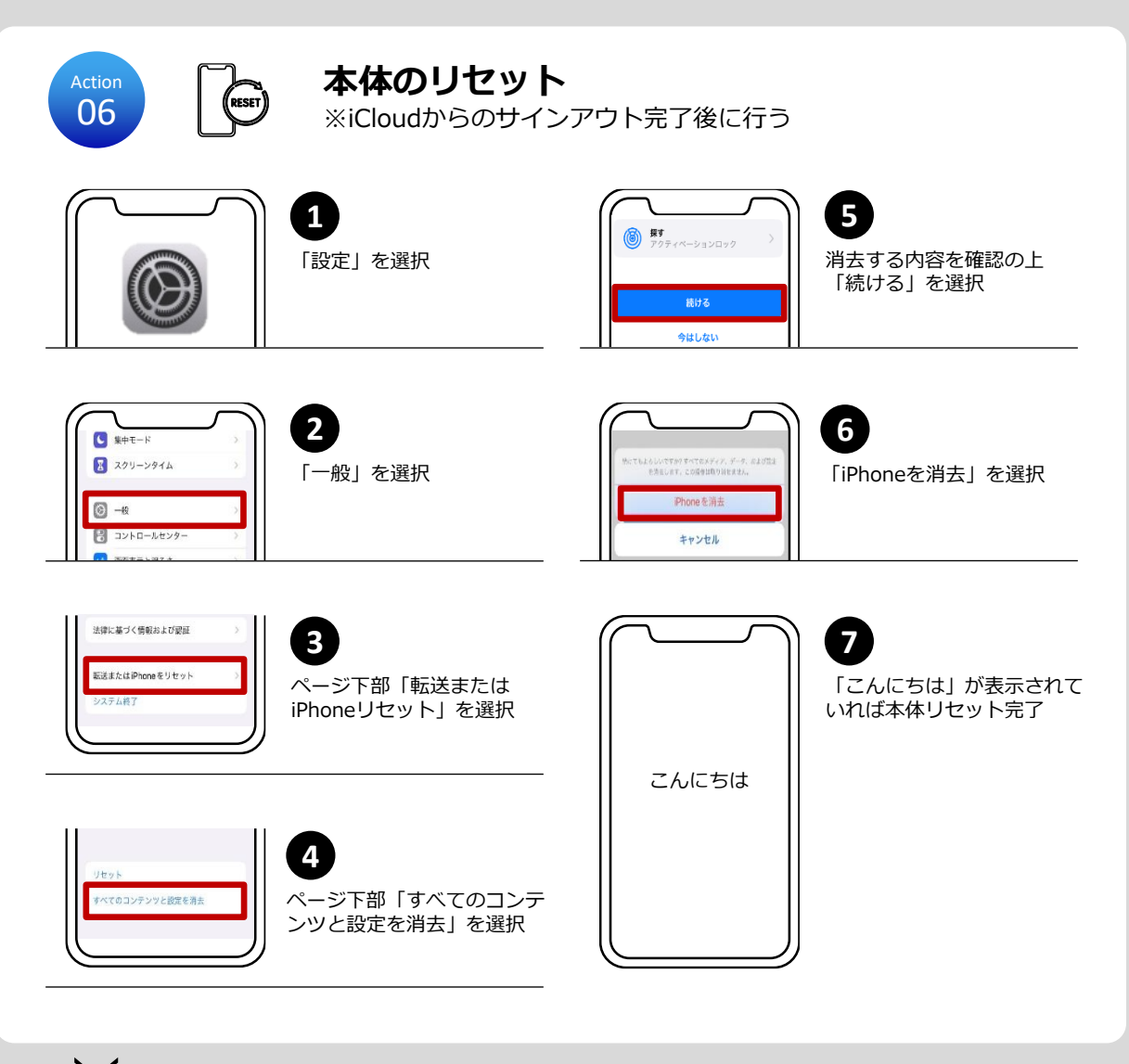

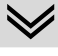

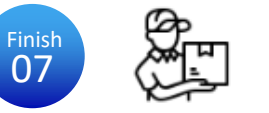

準備は完了 あとは集荷を待つだけです

#### Android 【集荷前にすること】

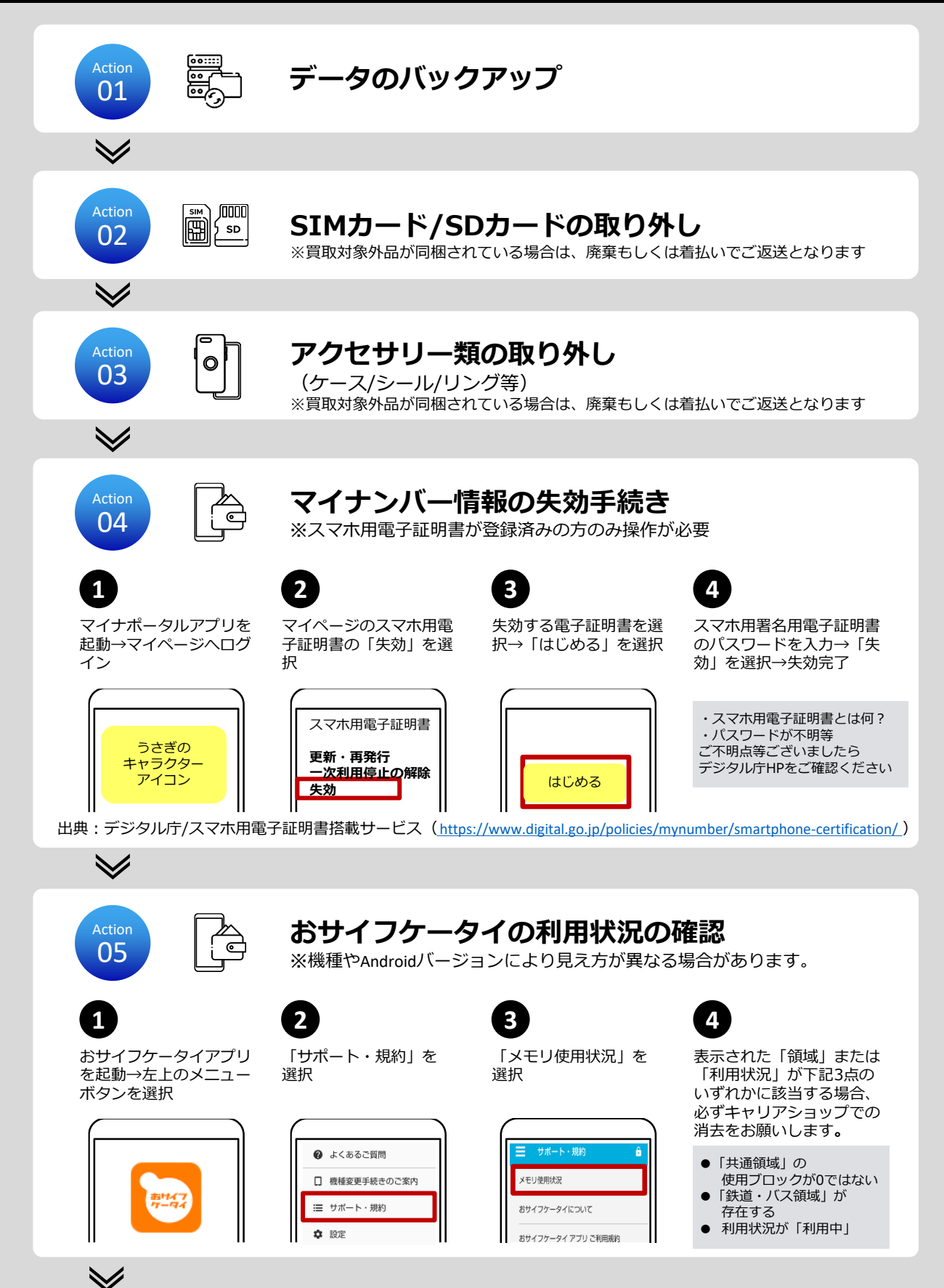

## Android 【集荷前にすること】

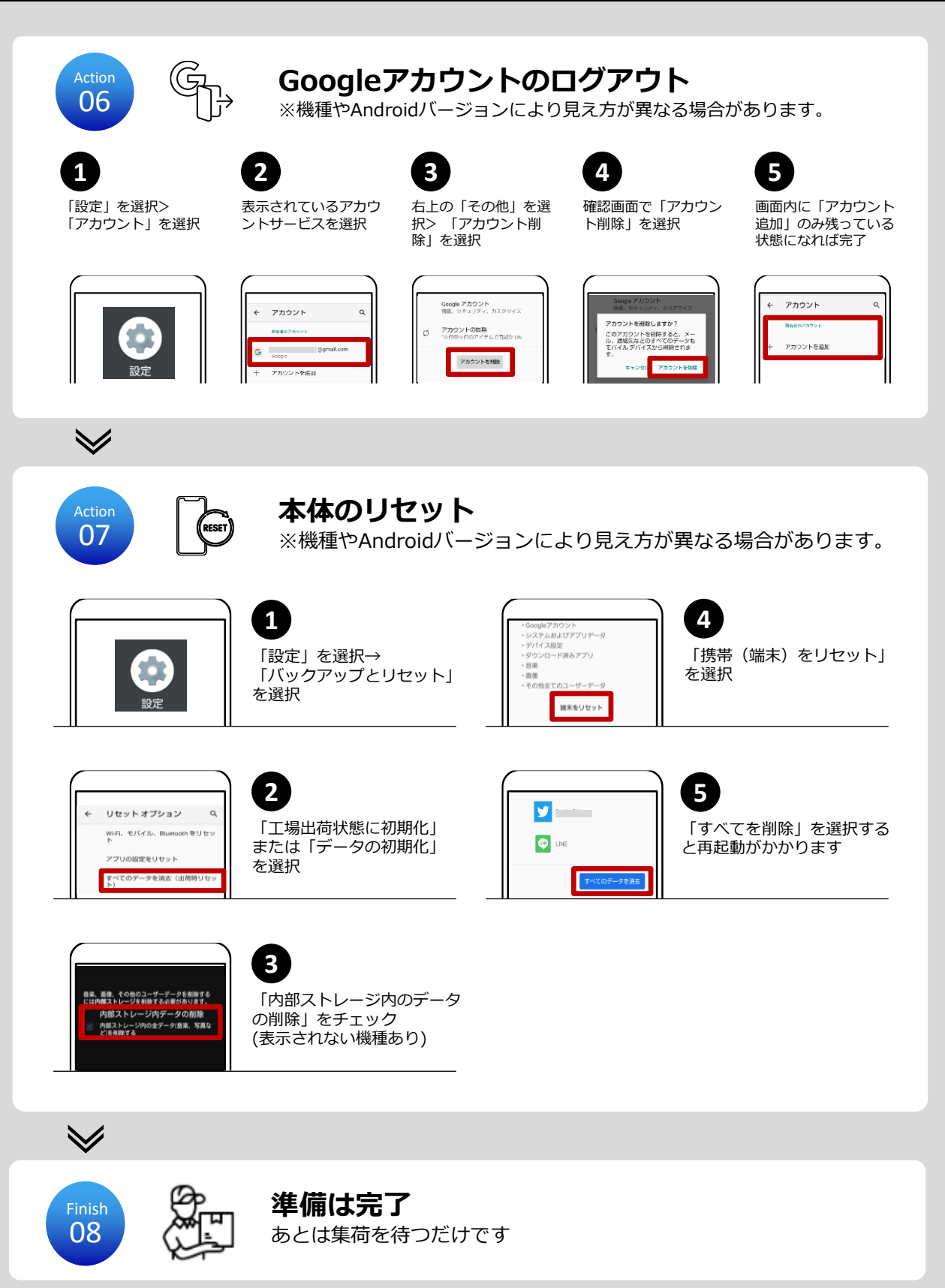

#### iPad【集荷前にすること】

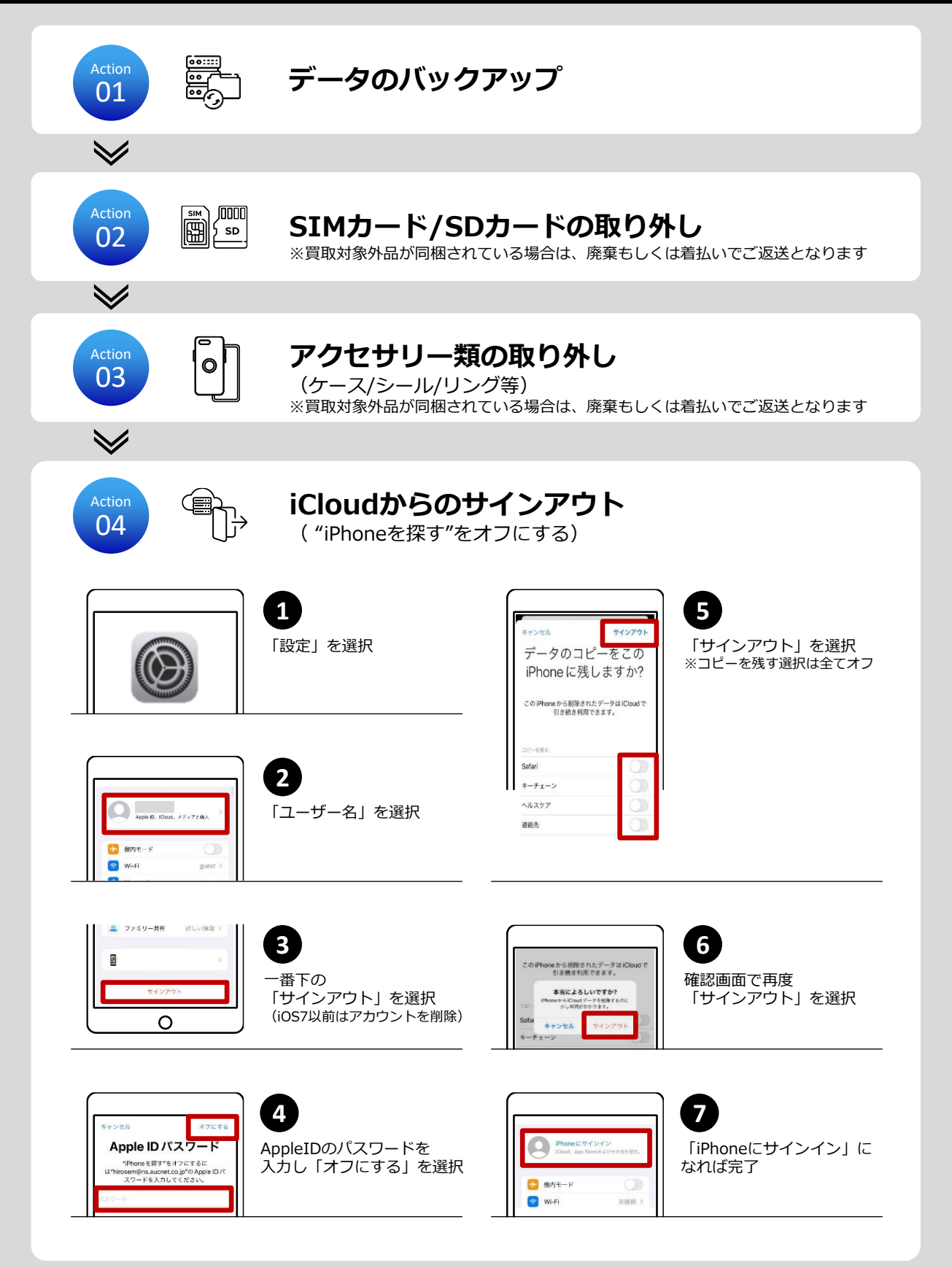

 $\checkmark$ 

#### iPad 【集荷前にすること】

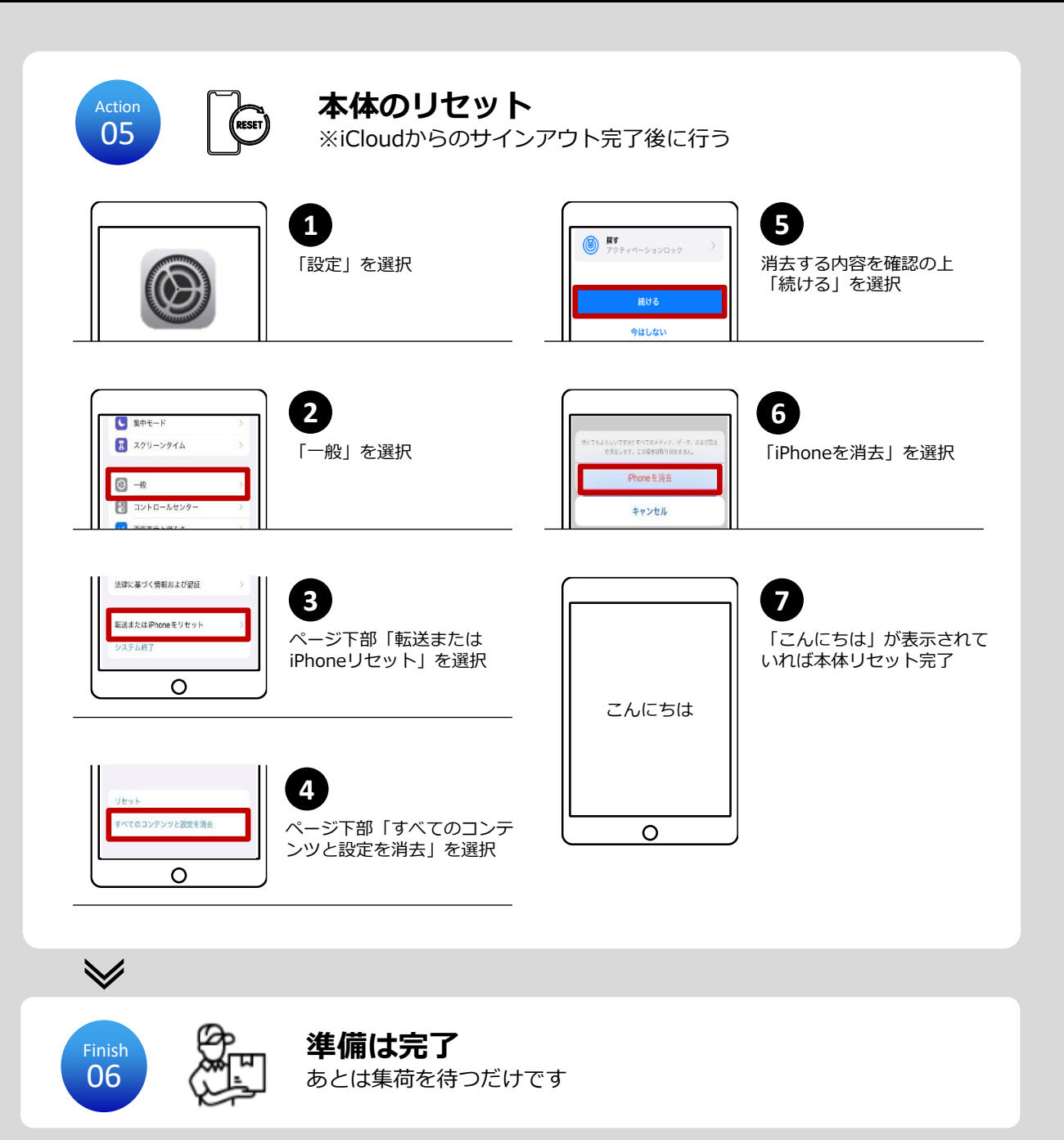

## Androidタブレット【集荷前にすること】

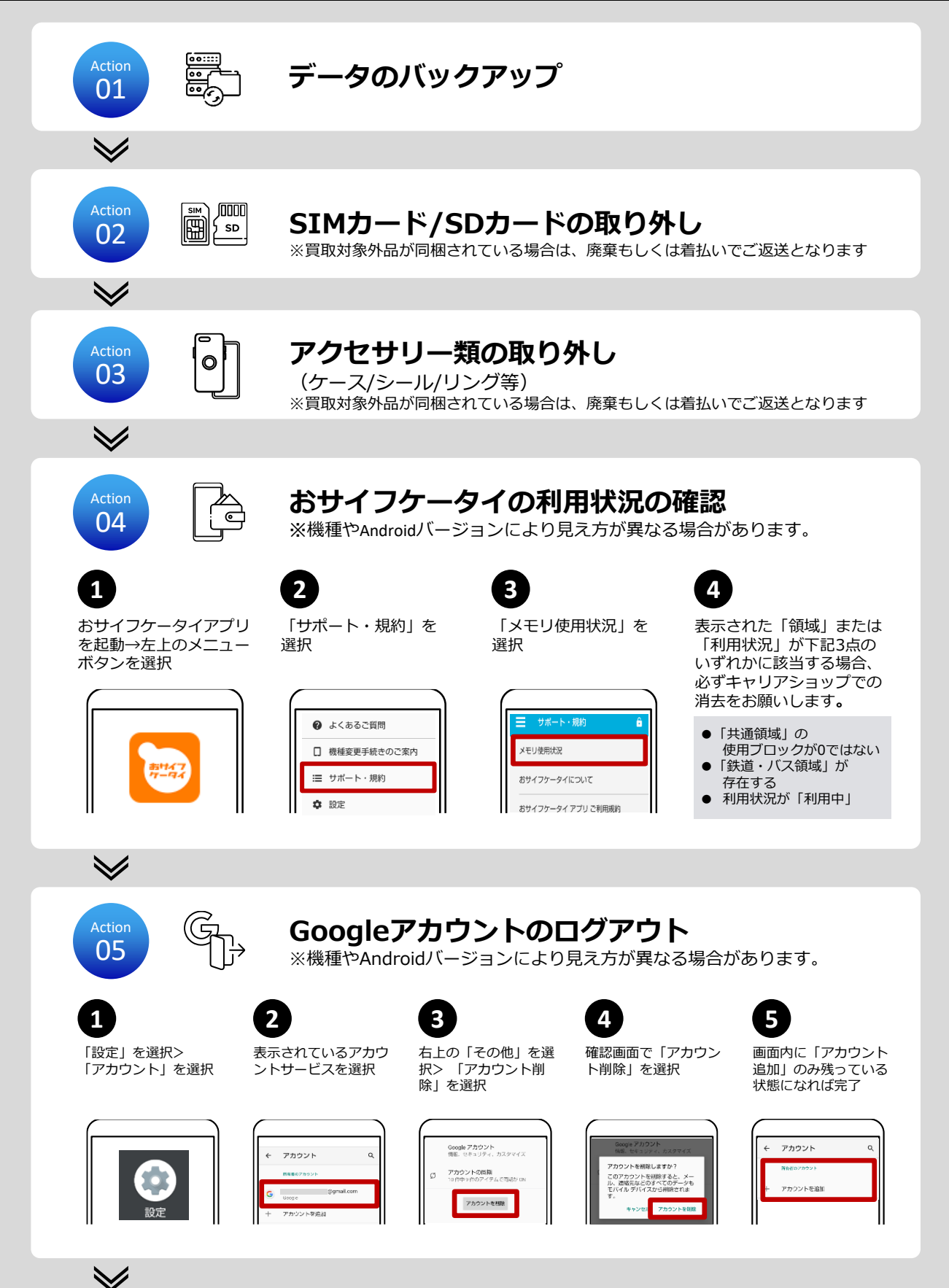

## Androidタブレット【集荷前にすること】

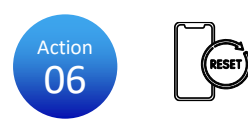

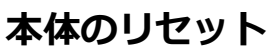

※機種やAndroidバージョンにより見え方が異なる場合があります。

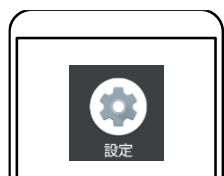

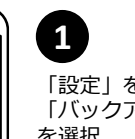

「設定」を選択→ 「バックアップとリセット」 を選択

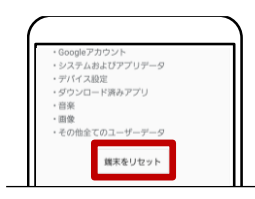

**4** 「携帯(端末)をリセット」 を選択

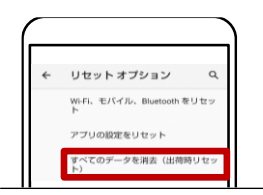

#### 2 「工場出荷状態に初期化」 または「データの初期化」 を選択

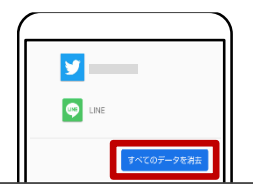

5 「すべてを削除」を選択する と再起動がかかります

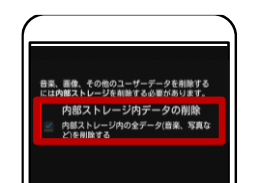

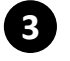

「内部ストレージ内のデータ の削除」をチェック (表示されない機種あり)

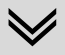

Finish 07

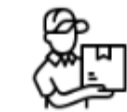

準備は完了 あとは集荷を待つだけです

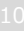

## スマートウォッチ【集荷前にすること】

#### Apple Watchの場合

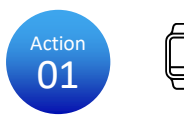

OFF

#### "Apple Watchを探す"をオフにする (データのバックアップ)

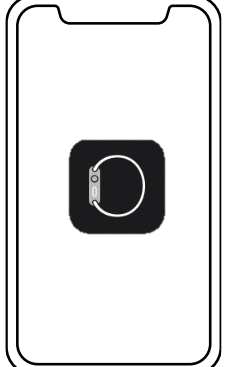

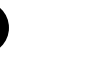

Apple Watchと iPhoneを近づけ、 iPhoneでWatch Appを開く

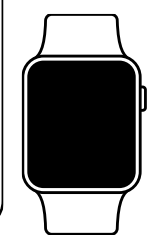

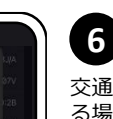

「モバイル通信プランを削除」をタップ

7

8

Cellularモデルの場合

交通系ICカード等連携してい る場合、残高保持手続きした 後、解除する

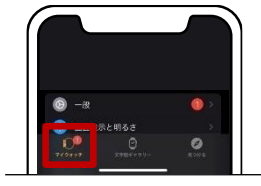

「マイウォッチ」タブを タップ→画面上部で 「すべてのWatchをタップ」

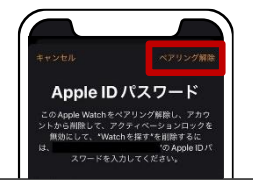

Apple IDのパスワードを入力 し、画面右上の「ペアリング 解除」をタップ

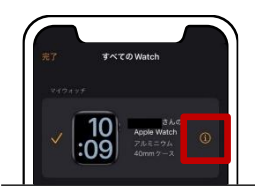

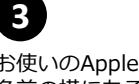

お使いのApple Watchの 名前の横にある情報ボタン ①をタップ

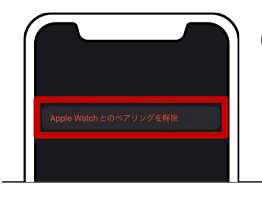

「Apple Watchとのペアリン グを解除」タップし、確認の ためもう一度「ペアリングを 解除」ボタンをタップ

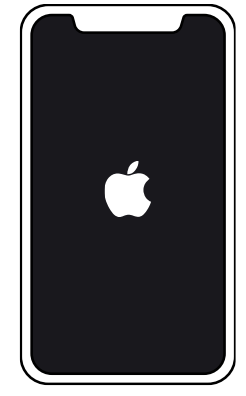

解除が完了するとそのまま初 期化と再起動が始まります ※ペアリングを解除すると、 iPhone側でApple Watchのバック アップが作成されます

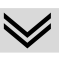

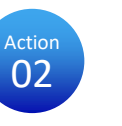

#### アクセサリー類の取り外し

(ケース/バンド等) ※バンド有無は価格に影響いたしません

## スマートウォッチ【集荷前にすること】

#### その他のスマートウォッチの場合

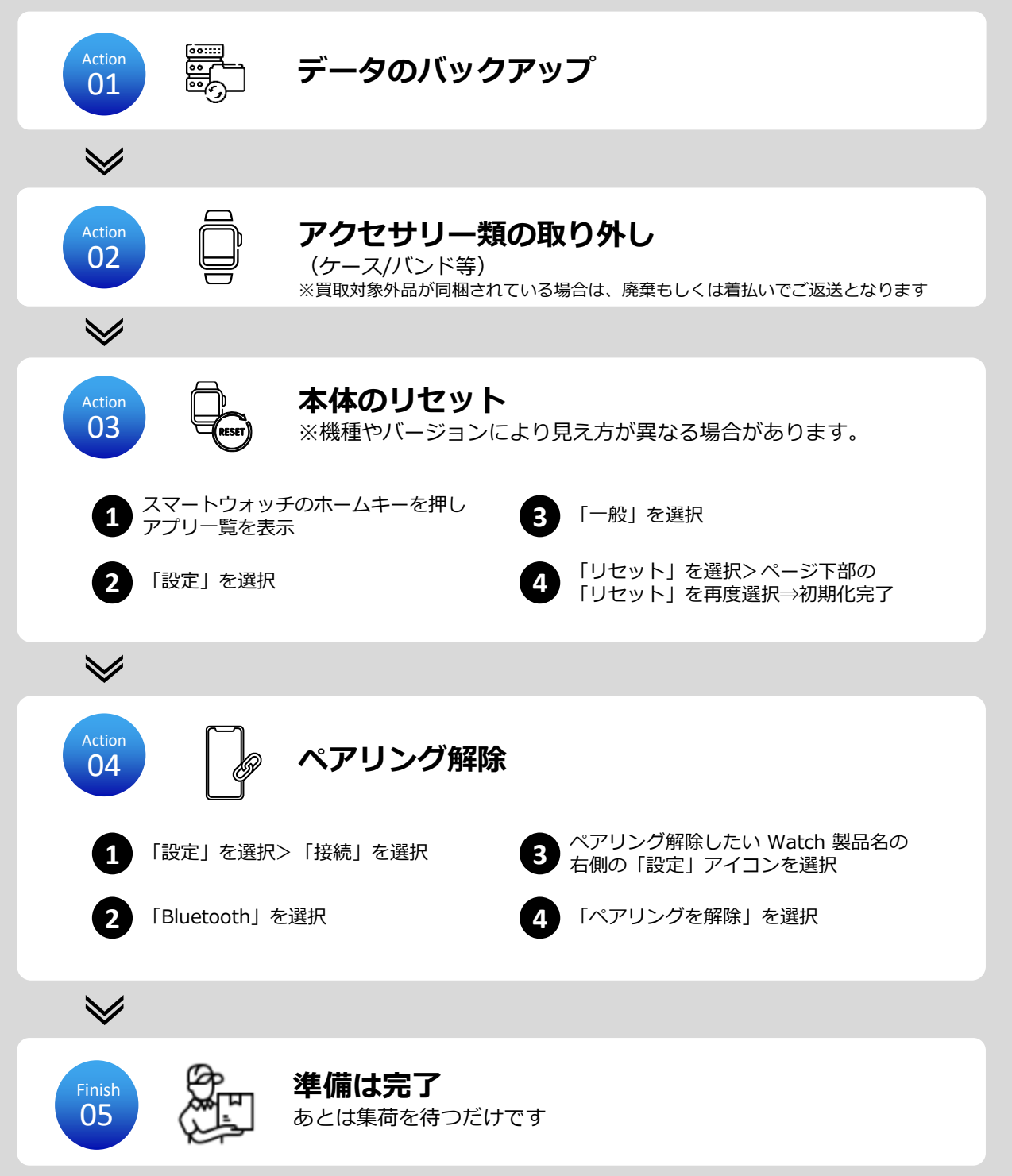

#### AirPods 【集荷前にすること】

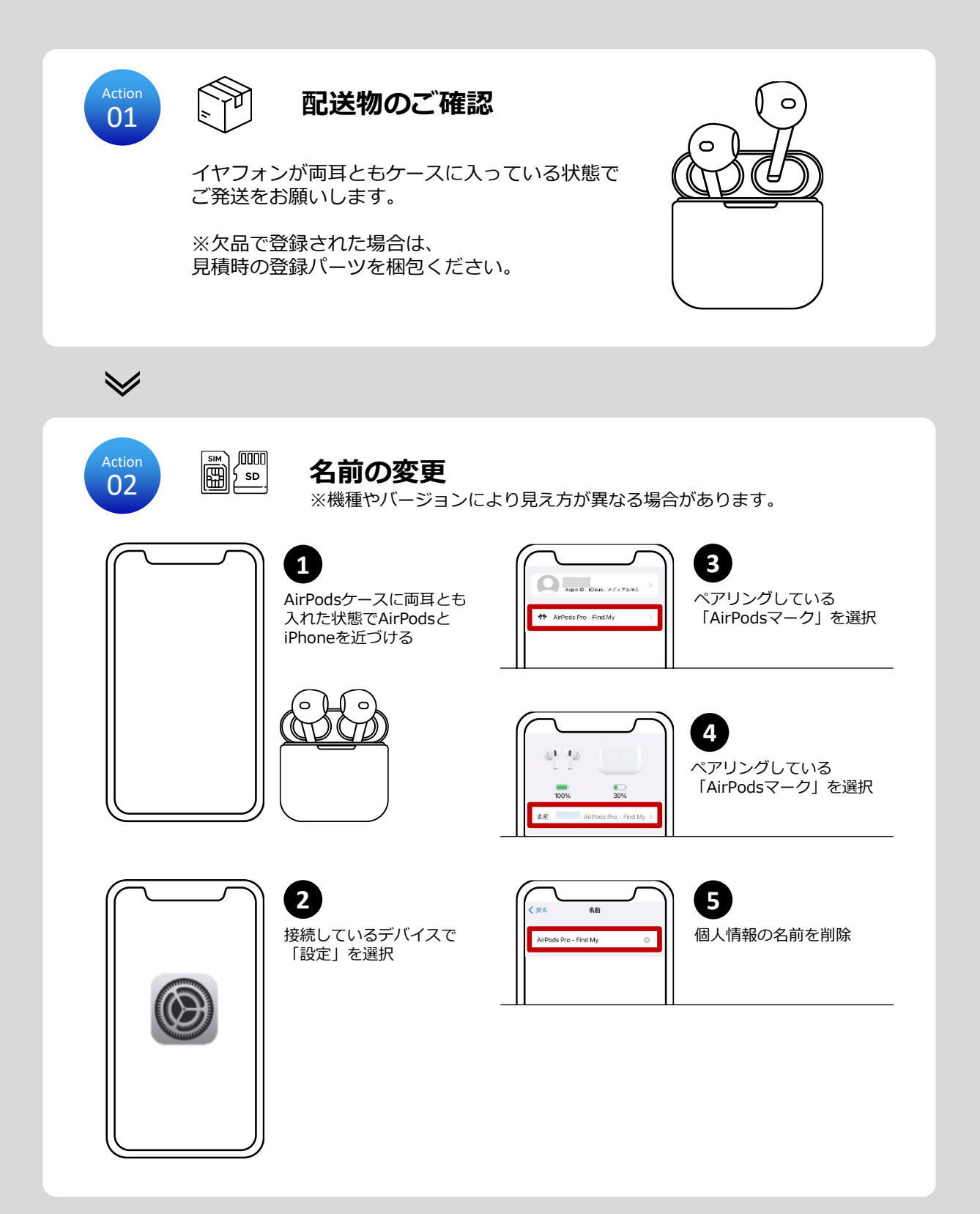

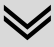

#### AirPods 【集荷前にすること】

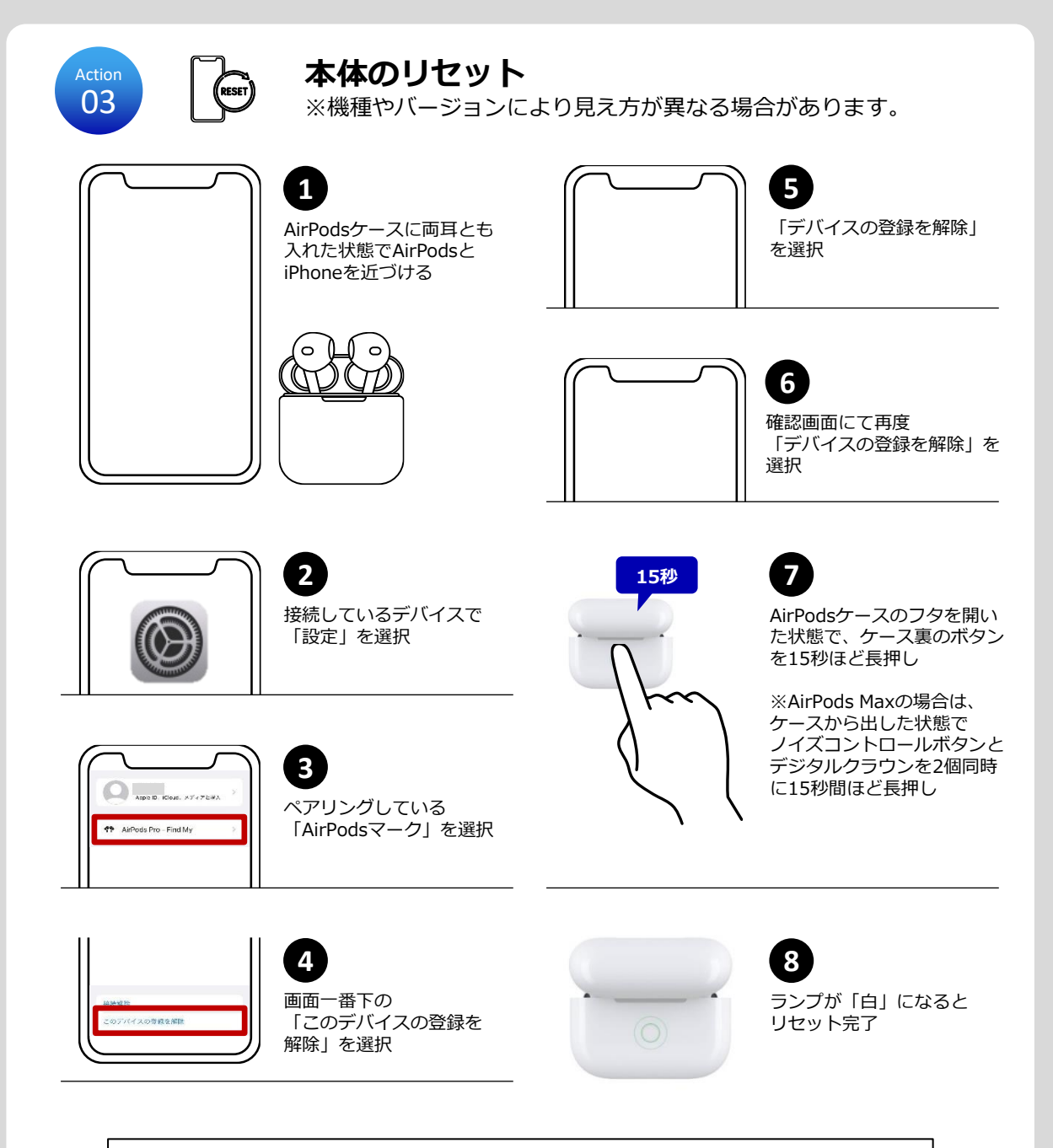

AirPods(第1世代)(第2世代)はここまでの手順でリセット完了

AirPods(第2世代)以降の方は次のページもご確認ください

## AirPods 【集荷前にすること】

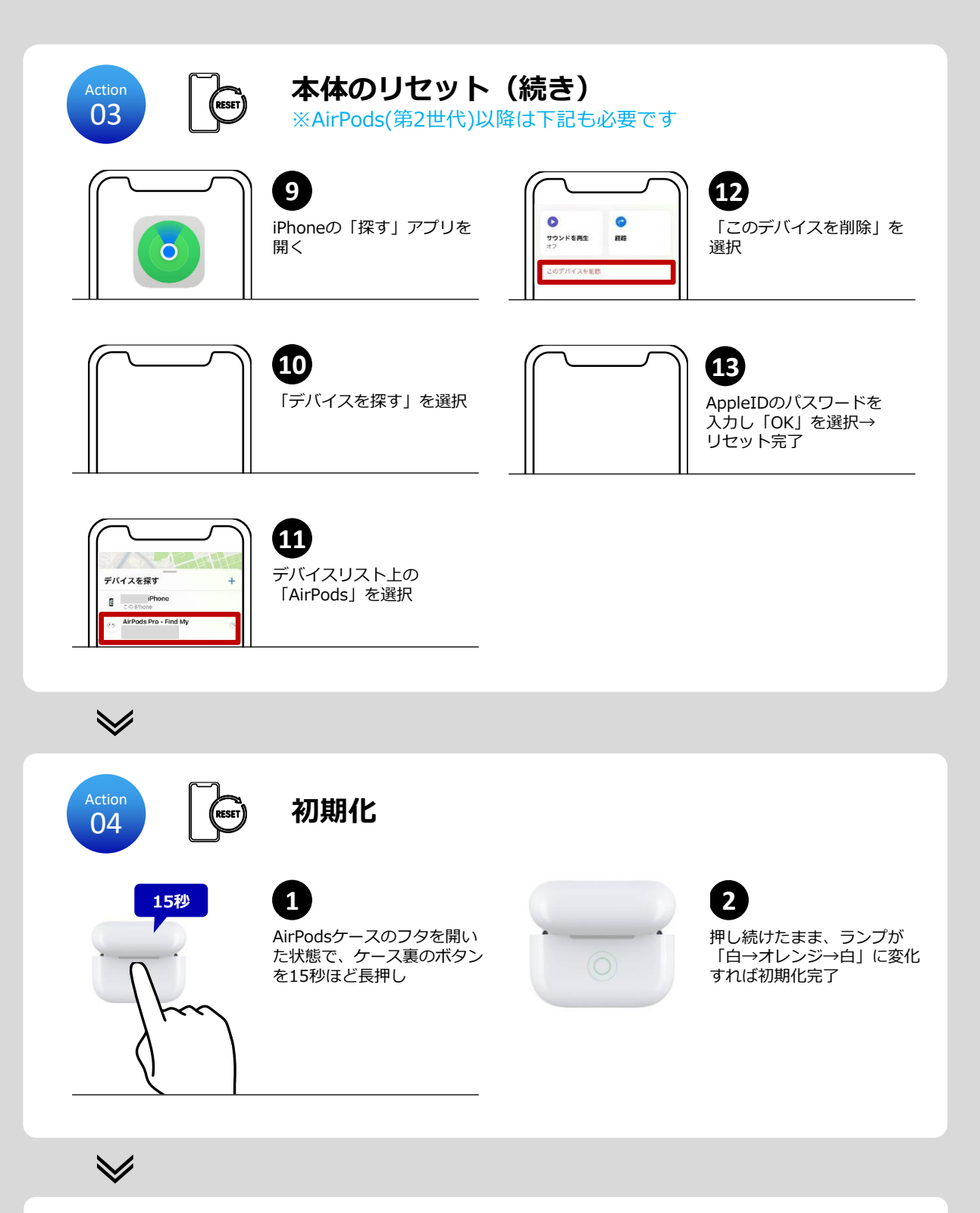

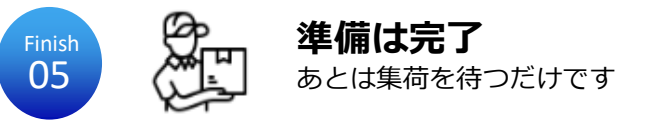

## イヤフォン【集荷前にすること】

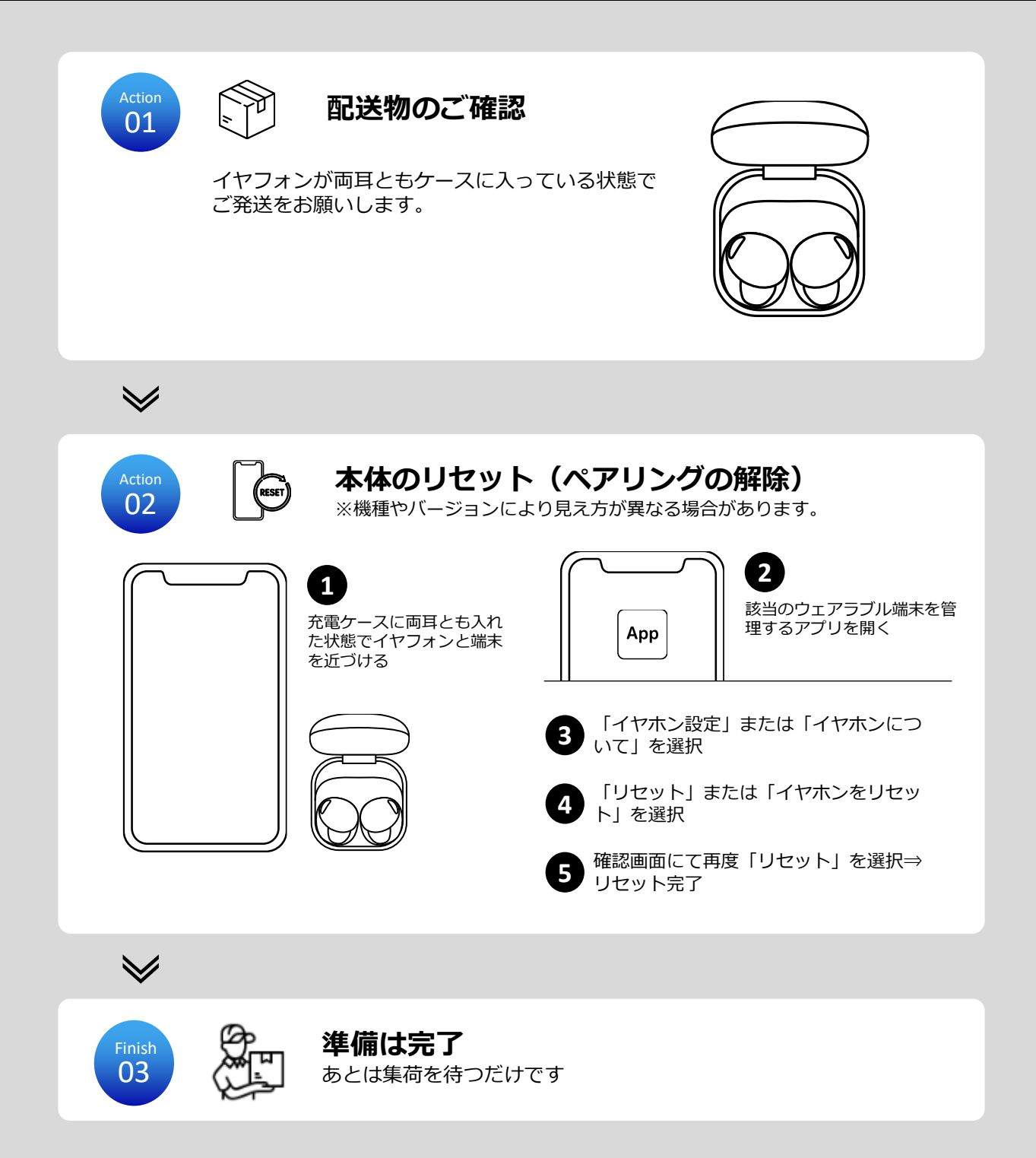